2. Request service tickets for a service within the IdM domain:

```
[root@ipaserver ~]# kvno -S host ipaserver.example.com
```

If the AD service ticket is successfully granted, there is a cross-realm ticket-granting ticket (TGT) listed with all of the other requested tickets. The TGT is named **krbtgt/IPA.DOMAIN**@AD.DOMAIN.

```
[root@ipaserver ]# klist
Ticket cache: KEYRING:persistent:0:krb_ccache_hRtox00
Default principal: jsmith@AD.DOMAIN
Valid starting Expires Service principal
03.05.2016 18:31:06 04.05.2016 04:31:01
host/ipaserver.ipa.example.com@IPA.DOMAIN
renew until 04.05.2016 18:31:00
03.05.2016 18:31:06 04.05.2016 04:31:01
krbtgt/IPA.DOMAIN@AD.DOMAIN
renew until 04.05.2016 18:31:00
03.05.2016 18:31:01 04.05.2016 04:31:01
krbtgt/AD.DOMAIN@AD.DOMAIN
renew until 04.05.2016 18:31:00
```

The **localauth** plug-in maps Kerberos principals to local SSSD user names. This allows AD users to use Kerberos authentication and access Linux services, which support GSSAPI authentication directly.

Note

For more information about the plug-in, see Section 5.9.1, "Using SSH Without Passwords".

## **15.3.4. Creating a Trust with a Shared Secret**

A shared secret is a password that is known to trusted peers and can be used by other domains to join the trust. Trusts within Active Directory can be configured with a shared secret. In AD, the shared secret is stored as a *trusted domain object* (TDO) within the trust configuration.

IdM supports creating a trust using a shared secret instead of the AD administrator credentials. Setting up such trust requires the administrator to create the shared secret in AD and manually validate the trust on the AD side.

To create a trust with a shared secret:

- Prepare the IdM server for the trust, as described in <u>Section 5.3.3.1, "Preparing the IdM Server for Trust"</u>.
  - 2. Configure a trust in the **Active Directory Domains and Trusts** console. Use these settings:
    - » Right-click the appropriate domain, and choose **Properties**.
    - » Navigate to the **Trusts** tab, and click the **New Trust** button.
    - >> Enter the IdM DNS name. For example, idm.example.com.

- >> On the Trust Type page, select Forest trust.
- On the Direction of Trust page, choose One-way: incoming.
- >> On the Sides of Trust page, select This domain only.
- Set the Trust Password.

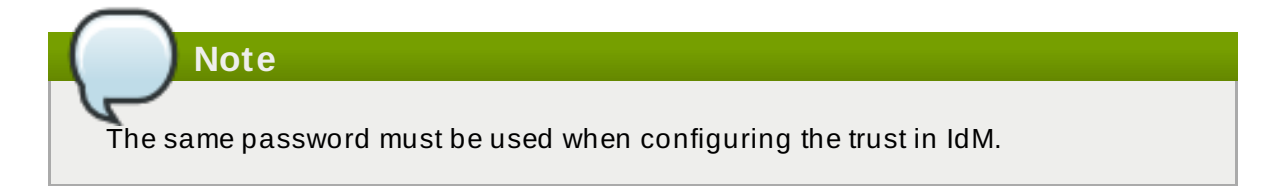

When asked to confirm the incoming trust, select No.

3. Create a trust agreement, as described in <u>Section 5.3.3.2</u>, "Creating a Trust Agreement". When running the **ipa trust-add** command, use the **--type** and **--trust-secret** options, and omit the **--admin** option. For example:

```
[root@ipaserver ~]# ipa trust-add --type=ad ad.example.com --
trust-secret
Shared secret for the trust:
Added Active Directory trust for realm "ad.example.com"
Realm-Name: ad.example.com
 Domain NetBIOS name: AD
 Domain Security Identifier: S-1-5-21-796215754-1239681026-
23416912
 SID blacklist incoming: S-1-5-20, S-1-5-3, S-1-5-2, S-1-5-1, S-
1-5-7, S-1-5-6,
                       S-1-5-5, S-1-5-4, S-1-5-9, S-1-5-8, S-1-
5-17, S-1-5-16,
                       S-1-5-15, S-1-5-14, S-1-5-13, S-1-5-12,
S-1-5-11,
                       S-1-5-10, S-1-3, S-1-2, S-1-1, S-1-0, S-
1-5-19, S-1-5-18
 SID blacklist outgoing: S-1-5-20, S-1-5-3, S-1-5-2, S-1-5-1, S-
1-5-7, S-1-5-6,
                       S-1-5-5, S-1-5-4, S-1-5-9, S-1-5-8, S-1-
5-17, S-1-5-16,
                       S-1-5-15, S-1-5-14, S-1-5-13, S-1-5-12,
S-1-5-11,
                       S-1-5-10, S-1-3, S-1-2, S-1-1, S-1-0, S-
1-5-19, S-1-5-18
 Trust direction: Trusting forest
 Trust type: Active Directory domain
 Trust status: Waiting for confirmation by remote side
```

- 4. In the **Domains and Trusts** console on the AD server, refresh the name suffix routing for the IdM server:
  - » Right-click the appropriate domain, and choose **Properties**.
  - Navigate to the Trusts tab, select the incoming trust connection to the IdM domain, and click the Properties button.

- >> Open the Name Suffix Routing tab.
- >> Click the **Refresh** button, and the \*. *idm. example. com* name suffix appears in the list.

| idm.example.com Properties ? ×                                                                                                    |                                                     |                        |     |      |  |  |  |
|----------------------------------------------------------------------------------------------------|-----------------------------------------------------|------------------------|-----|------|--|--|--|
| General Name Suffix R                                                                                                    | Routing                                             |                        |     |      |  |  |  |
| If routing is enabled for a particular name suffix, all authentication requests using that suffix are routed to the specified forest.                   |                                                     |                        |     |      |  |  |  |
| The specified forest contains multiple name suffixes. To change the routing<br>status of a suffix, select the suffix, and then click Enable or Disable. |                                                     |                        |     |      |  |  |  |
|                                                                                                    |                                                     |                        |     |      |  |  |  |
|                                                                                                    |                                                     |                        |     |      |  |  |  |
| Name suffixes in the idr                                                                                                    | m.example.com fore                                  | st:                    | 116 |      |  |  |  |
| <u>N</u> ame suffixes in the idr<br>Suffix<br>*.idm.example.com                                                                                         | m.example.com fore<br>Routing<br>Enabled            | st:<br>Stat            | US  |      |  |  |  |
| <u>N</u> ame suffixes in the idr<br>Suffix<br>*.idm.example.com<br>Enable                                                                               | m.example.com fore<br>Routing<br>Enabled<br>Disable | st:<br>Stat<br>Refresh | us  | Edit |  |  |  |

## Figure 5.5. Refreshing the Name Suffix Routing

5. On the IdM server, verify that the trust relationship is established by using the **ipa trust**-**show** command.

| <pre>[root@ipaserver ~]# ipa trust-show ad.example.com</pre> |  |  |  |  |
|--------------------------------------------------------------|--|--|--|--|
| Domain NetBIOS name: AD                                      |  |  |  |  |
| Domain Security Identifier: S-1-5-21-796215754-1239681026-   |  |  |  |  |
| 23416912                                                     |  |  |  |  |
| Trust direction: Trusting forest                             |  |  |  |  |
| Trust type: Active Directory domain                          |  |  |  |  |

|  | t A |
|--|-----|
|  |     |

Before running **ipa trust-show**, you might be required to run the **ipa trustfetch-domains** *ad\_domain* command to ensure you obtain a Common Internet File System (CIFS) ticket-granting ticket.

6. Verify the Kerberos configuration, as described in <u>Section 5.3.3.3</u>, "Verifying the Kerberos <u>Configuration</u>".